## Add different formats of data into ODV

Part 1: ARGO netCDF Data

#### **1. Create a new collection**

• Open the PFL collection previously created.

#### OR

- Select File > New to create a new profile and name it argo\_india
- Select Argo profiles under
   Definition of collection variables window.

| Create New (      | Collection                                      |      |          |               |     | ?   | ×            |
|-------------------|-------------------------------------------------|------|----------|---------------|-----|-----|--------------|
| Look in:          | C:\Users\user\Documents\ODV\data                |      |          | • G (         | 0 G | 🔏 🗄 | : 🔳          |
| Desktop           | Name                                            | Size | Type     | Date Modified |     |     | ^            |
| Docume            | 1979_pac.Data                                   |      | Filder   | 26-06 12:40   |     |     |              |
|                   | 1981_pac.Data                                   |      | Filder   | 26-06 12:50   |     |     |              |
| 000               | 199108050000-199108120000.Data                  | 3    | Filder   | 26-06 13:05   |     |     |              |
| ocean             | 199112300000-199201060000.Data                  | 3    | Filder   | 26-06 13:13   |     |     |              |
| collectic         | BAIS_Dottle_data_1988-2016.Data                 | 3    | Filder   | 20-00 12:28   |     |     |              |
| -                 | export_temp                                     |      | Filder   | 04-07 14:10   |     |     |              |
|                   | ManView                                         |      | Fil. der | 15-02- 12-20  |     |     |              |
|                   | ocean                                           |      | Fil. der | 18-03- 12:55  |     |     |              |
|                   | ODV website data                                |      | Filder   | 04-07 14:26   |     |     |              |
|                   | ODV COLLECTIO4-37-17).Data                      |      | Filder   | 06-08 14:43   |     |     |              |
|                   | pfl india argois delayed good                   | 1    | Filder   | 30-06 14:07   |     |     |              |
|                   | pfl_liberia_argolis_delayed_goo                 | d    | Filder   | 30-06 14:41   |     |     |              |
|                   | rcm02875.Data                                   |      | Filder   | 26-06 12:17   |     |     |              |
| < >               | rcm02903.Data                                   |      | Filder   | 26-06 12:34   |     |     | $\mathbf{v}$ |
| File eamor        | na indial                                       |      |          |               |     | Sau | _            |
| riename: arg      | lo_inulal                                       |      |          |               |     | 34  | e            |
| Files of type: Co | Files of type: Collection Files (*.odv)  Cancel |      |          |               |     |     |              |

| Definition of collection variables                                                                                                    |     | (      |
|----------------------------------------------------------------------------------------------------|-----|--------|
| Use .txt, .odv, .var or other file as template<br>User specifies variables manually                                                                                                    |     |        |
| Argo Profile                                                                                                    |     |        |
| Argo Profile (including intermediate variables)<br>Argo Trajectory<br>GOCD (Global Ocean Currents Data)<br>GOSUD (Global Ocean Surface Underway Data)<br>GTSPP (Global Temperature-Salinity Profile Progr<br>Medatlas Time Series<br>NODC SD2<br>WOCE ADCP<br>WOCE Current Meter<br>WOCE Sea Level<br>WOCE Surface Velocity<br>WOCE Surface Velocity<br>WOCE WHP Bottle<br>WOCE WHP CTD<br>World Ocean Database | am) |        |
|                                                                                                    |     |        |
| Customized collection mention                                                                                                    | OK  | Cancel |

Creating collection...

#### **3. Import Data**

- To import the new Argo data, select Import > Argo Formats
   > Float Profiles
- Select All Files from File type.
- Navigate to the folder

   Documents\ODV\Data
   pfl\_india\_argo\_coriolis\_delayed
   \_good.

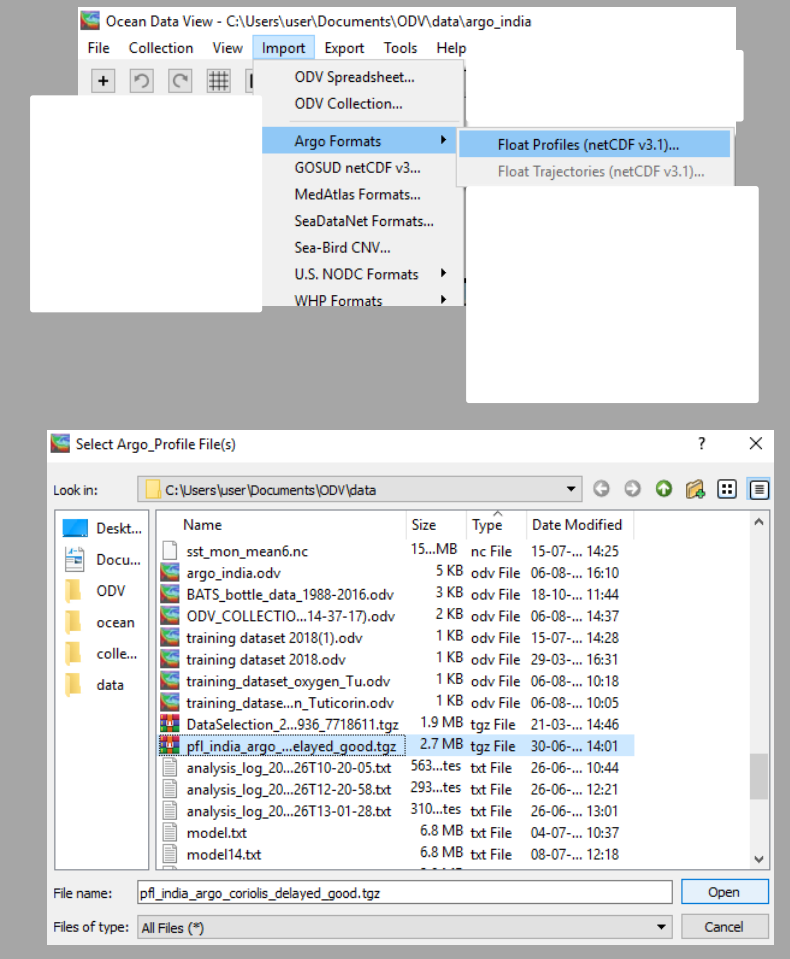

## **Import options**

- The Import Options dialog is used to associate variables in the import files with ODV target variables. In most cases the they will differ, so it will be necessary to associate the two sets of variables.
- ODV automatically associates variables with matching labels (name and units) and marks the associated variables with an asterisk \*.

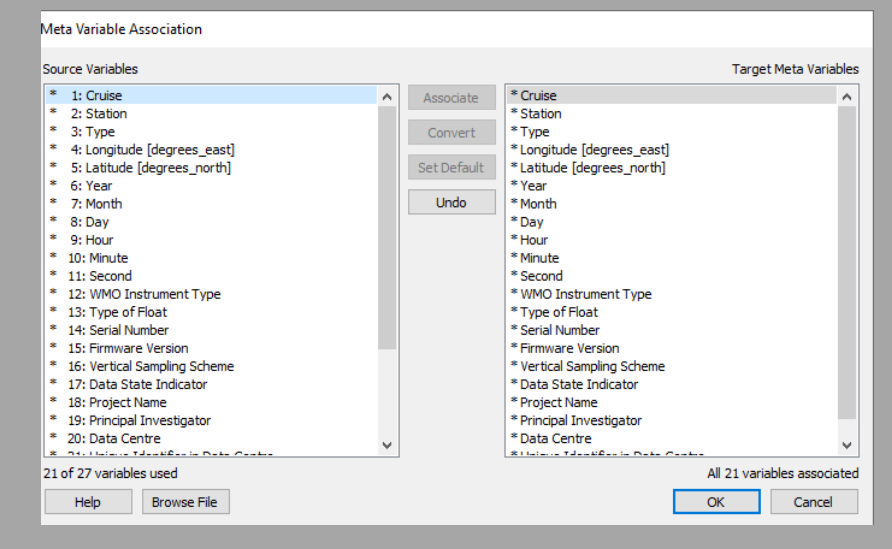

| nport Options                                                                                                    |                                                                                                    |
|----------------------------------------------------------------------------------------------------|----------------------------------------------------------------------------------------------------|
| Import Mode<br>Add / Replace Station Data 🔻                                                                                                    | Check for existing stations Edit Matching Criteria                                                                                                    |
| Data Variable Association                                                                                                    |                                                                                                    |
| Source Variables                                                                                                    | Target Data Variables                                                                                                    |
| <ul> <li>1: Pressure (original) [decibar]</li> <li>2: Pressure (adjusted) [decibar]</li> <li>3: Temperature (original) [degrees_Celsius]</li> <li>4: Temperature (adjusted) [degrees_Celsius]</li> <li>5: Practical Salinity (original) [psu]</li> <li>6: Practical Salinity (adjusted) [psu]</li> </ul> | Associate       * Pressure (original) [decibar]         * Convert       * Pressure (adjusted) [decibar]         * Temperature (original) [degrees_Celsius]         * Temperature (adjusted) [degrees_Celsius]         * Practical Salinity (dajusted) [psu]         Practical Salinity (dajusted) [psu]         * Practical Salinity (dajusted) [psu]         Dissolved Oxygen (adjusted) [rsm~#mol kg~~~^1]         Particle backscattering (original) [m~~~^         Particle backscattering @ 522 nm (original) [m~~~^         Particle backscattering @ 520 nm (original) [m~~~^         Particle backscattering @ 520 nm (original) [m~~~^         Particle backscattering @ 520 nm (original) [m~~~^         Particle backscattering @ 700 nm (adjusted) [m~~~^         Particle backscattering @ 700 nm (adjusted) [m~~~^         Particle backscattering @ 700 nm (adjusted) [m~~~^         Particle backscattering @ 700 nm (adjusted) [m~~~^         Particle backscattering @ 700 nm (adjusted) [m~~~^         Particle backscattering @ 700 nm (adjusted) [m~~~^         Particle backscattering @ 700 nm (adjusted) [m~~~^         Particle backscattering @ 700 nm (adjusted) [m~~~^         Particle backscattering @ 700 nm (adjusted) [m~~~^         Particle backscattering @ 700 nm (adjusted) [m~~~^         Particle backscattering @ 700 nm (adjusted) [m~~~^         Disolyted (adjusted) [ng m~~~~^3] |
| All 6 variables used                                                                                                    | 6 of 40 variables associated                                                                                                    |
| Help                                                                                                    | OK Cancel                                                                                                    |

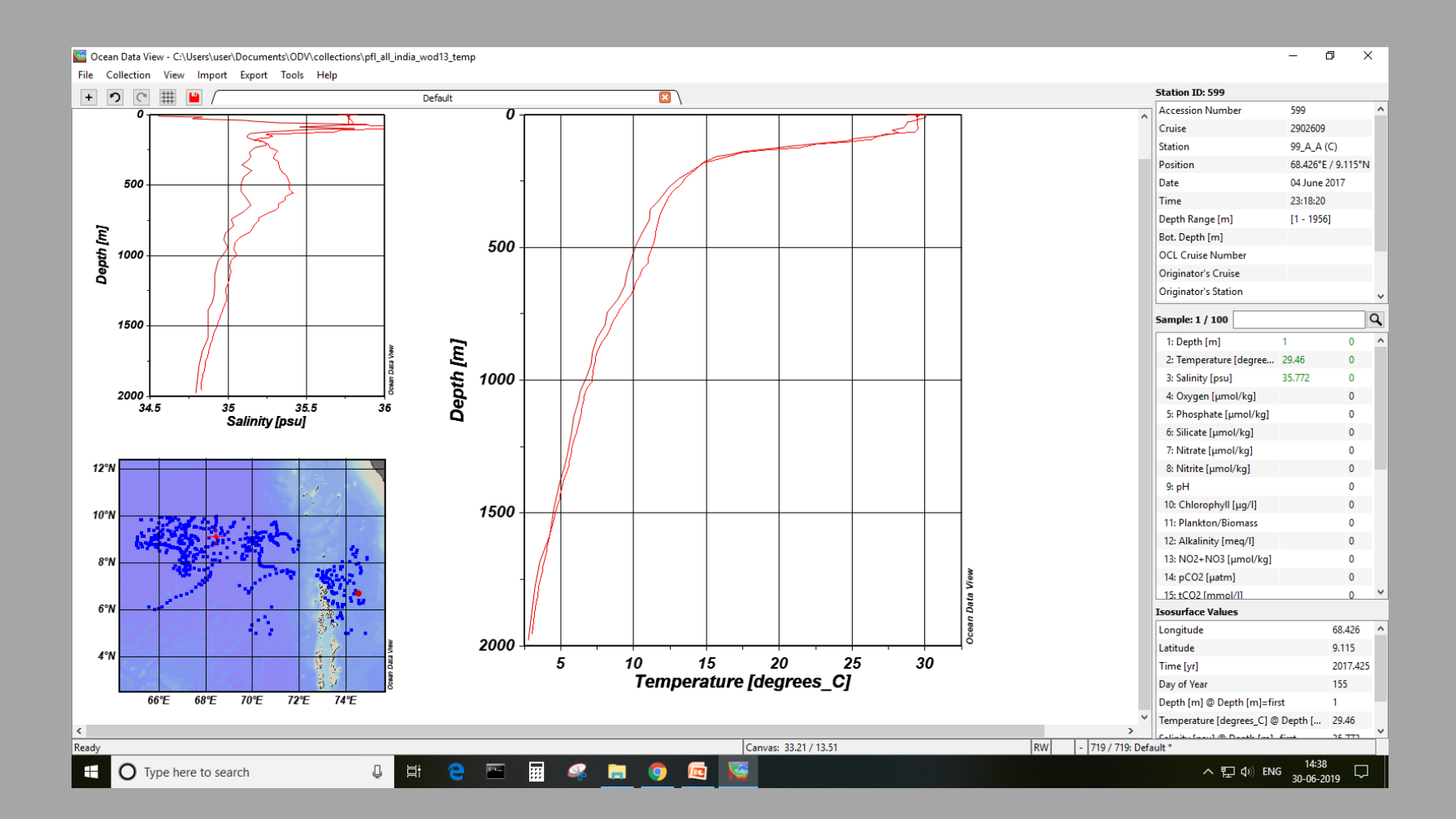

#### 4. Data Inventory

- To view the cruise inventory of the collection, select Collection > Browse Inventory.
- By default this file will be saved
   Products > Products > ODV >
   pfl\_all\_liberia\_wod13.Data
   >CruiseInventory.txt.
- You can open the file in Excel/Notepad

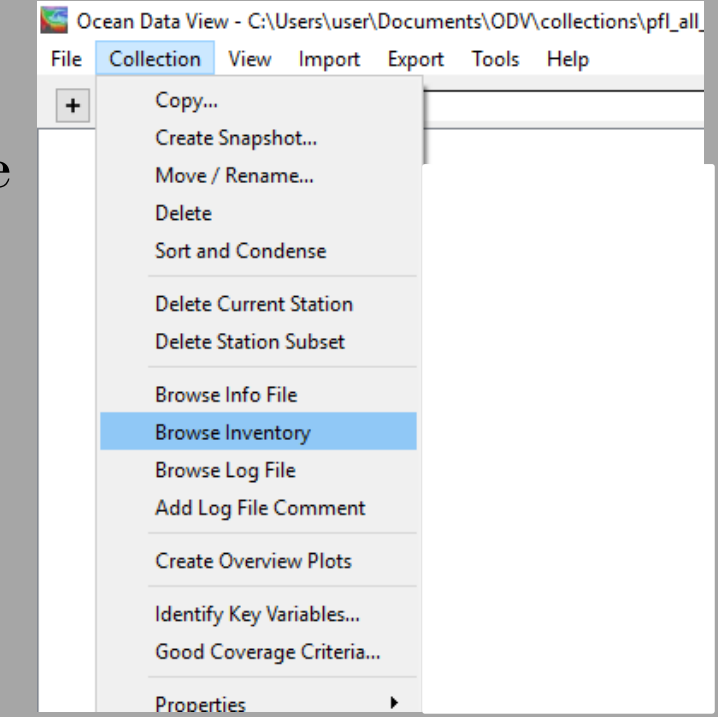

# Part 2: Import ascii data into ODV

## 1. Import data

- ODV requires mandatory
   metadata, such as the geographic
   location of a station, the date of
   observation, and the names of the
   station and cruise
- Select File > Open then navigate to the training\_dataset\_oxygen.txt file in the Documents\ODV\Data
  folder and open it. The Spreadsheet
  File Properties dialogue shows the
  data that will be imported. Select
  OK.
- Remove ID from data variable list and select oxygen as primary variable

| mport Variables                                       | Metadata Variables                                                                                                    |                            |
|-------------------------------------------------------|----------------------------------------------------------------------------------------------------|----------------------------|
| Longtude<br>Latitude<br>Date<br>ID<br>Depth<br>Oxygen | Cruise<br>Station<br>Type [degrees_east]<br>Longitude [degrees_east]<br>Lattude [degrees_north]<br>Year<br>Month<br>Day<br>Hour<br>Minute<br>Second<br>Accession Number<br>PrimaryVarMax | New<br>Edit                |
|                                                       | Data Variables<br>Date<br>Depth<br>Oxygen                                                                                                    | New<br>Edit                |
|                                                       | >>><br><<                                                                                                    | Top<br>Up<br>Down<br>Botto |
|                                                       | Primary Variable: Oxygen                                                                                                    | •                          |

| Collection Prope  | rties      |
|-------------------|------------|
| Data Field:       | Ocean 👻    |
| Data Type:        | Profiles 🔻 |
| Primary Variable: | Oxygen 🔻   |
|                   |            |
|                   |            |
| Help              | OK Cancel  |

#### **2. Associate variables**

- The next step is to match-up
  between the incoming data (in the spreadsheet) and the fields in the
  ODV collection structure. Already
  associated variables are marked
  by asterisks (\*).
- Associate ID with cruise
- Select OK.

|                                                                                                    | i arget meta Variable                                                                                                    |
|----------------------------------------------------------------------------------------------------|----------------------------------------------------------------------------------------------------|
| Associate Cruise<br>Station<br>Type<br>*Longitude [degrees_east]<br>*Latitude [degrees_north]<br>Year |                                                                                                    |
| Undo Month<br>Day<br>Hour<br>Minute<br>Second                                                         |                                                                                                    |
|                                                                                                    |                                                                                                    |
|                                                                                                    |                                                                                                    |
|                                                                                                    |                                                                                                    |
|                                                                                                    | Associate<br>Convert<br>Set Default<br>Undo<br>Convert<br>Convert |

| Import Options               |             |                             |                            |
|------------------------------|-------------|-----------------------------|----------------------------|
| Import Mode                  |             |                             |                            |
| Add / Replace Station Data 🔻 |             | Check for existing stations | Edit Matching Criteria     |
| Data Variable Association    |             |                             |                            |
| Source Variables             |             |                             | Target Data Variables      |
| * 1: Date                    | Associate   | * Date                      |                            |
| 2: ID                        | 7100000000  | * Depth                     |                            |
| * 3: Depth                   | Convert     | * Oxygen                    |                            |
| 4: Oxygen                    | Set Default |                             |                            |
|                              |             |                             |                            |
|                              | Undo        |                             |                            |
|                              | Undo All    |                             |                            |
|                              |             |                             |                            |
|                              |             |                             |                            |
|                              |             |                             |                            |
|                              |             |                             |                            |
|                              |             |                             |                            |
|                              |             |                             |                            |
|                              |             |                             |                            |
|                              |             |                             |                            |
|                              |             |                             |                            |
|                              |             |                             |                            |
|                              |             |                             |                            |
|                              |             |                             |                            |
|                              |             |                             |                            |
|                              |             |                             |                            |
| 3 of 4 variables used        |             |                             | All 3 variables associated |
| Help                         |             |                             | OK Cancel                  |

#### 3. Task:

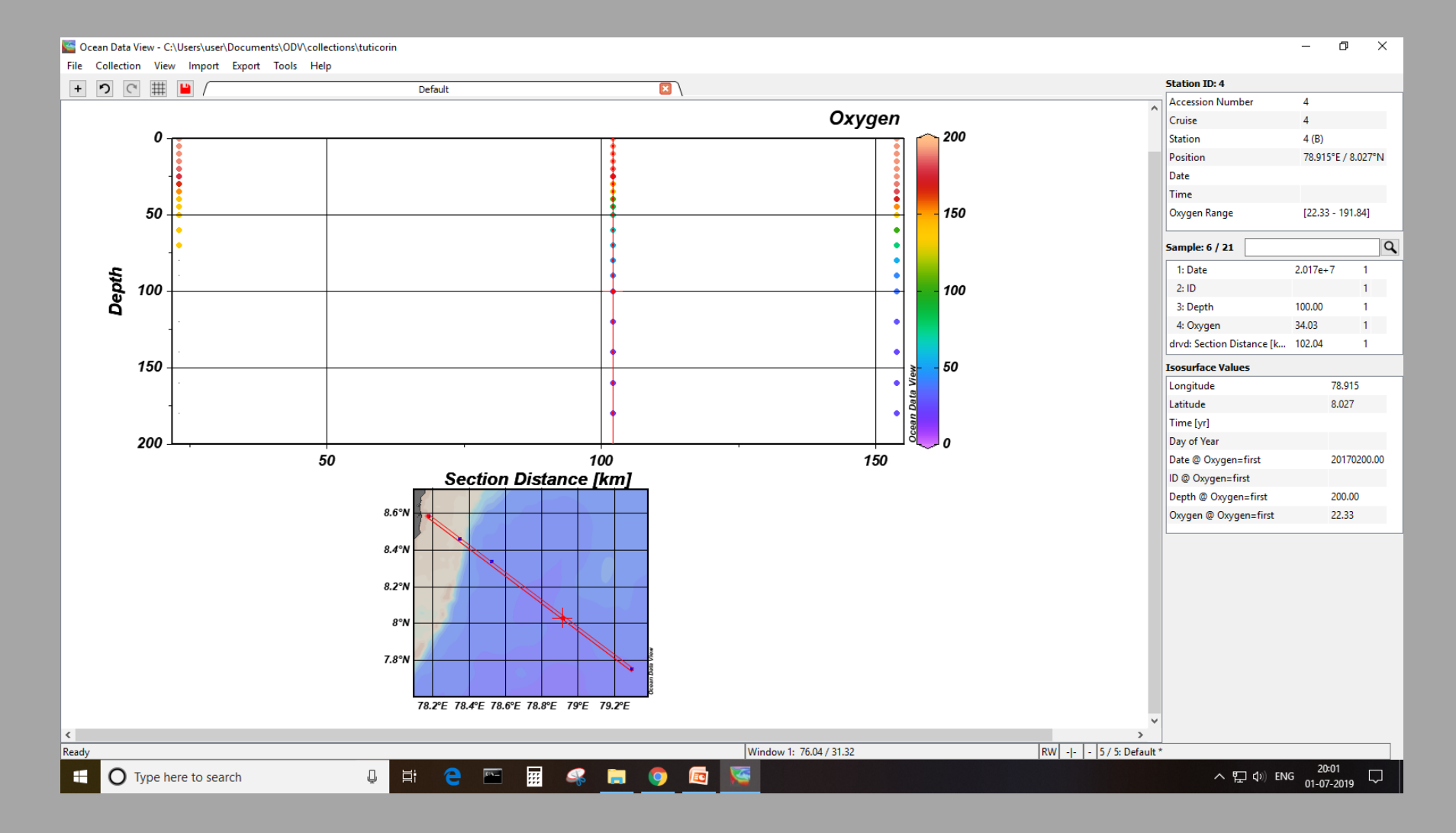

#### 4. Generic ODV spreadsheet format

- If you plan to use ODV to regularly import spreadsheet data, it is recommended to use a standard ODV template.
- The Column Header Row contains a label for each column of the file.
- The csv file should contain columns of Longitude, Latitude and atleast any one variable, along with their headers.
- The leftmost columns are the metadata columns, followed by the data column pairs (which can include a qualifying flag column).

#### **Generic ODV** spreadsheet format

- The column Type is used to designate the instrument used to collect the data, e.g. bottle, CTD, etc.
- The following metadata column header labels are mandatory and should be included EXACTLY as written:

Cruise, Station, Type, yyyy-mm-ddThh:mm:ss.sss, Longitude [degrees\_east, Latitude [degrees\_north], Bot. Depth [m]

- The metadata is followed by the data variables.
- Each column for a data variable can have an optional quality flag QF. Depth [m], QF, Temperature [°C], QF, Salinity [PSU], QF, etc

#### 5. To import a generic spreadsheet data

- Open ODV. To load in the data, you may either access the File menu and click Open and select your file or simply drag your text file into the window itself.
- ODV will then indicate how many stations have been imported and from what directory. Click OK to proceed.
- Depending on the size of the data file, you may have to perform Sort and Condense if the data was poorly sorted. Click Yes if you are prompted to do so.

Part 3: Import NETCDF data

#### **Open netcdf data**

- Goto File > Open and select the NC file sst\_mon\_mean
- Netcdf setup wizard shows up showing the input variables, click NEXT after the the select dimension.
- Under Associate meta-variables, Add SST to the right hand side list by clicking on >>
- Select time as days since 1981 as primary variable as primary variable and in the last step select the option to subset the time dimension.

| Solution 🔤 🎦                        |                                                                                                    |                                                                                                    |                                                                                                    | ? ×      |
|-------------------------------------|----------------------------------------------------------------------------------------------------|----------------------------------------------------------------------------------------------------|----------------------------------------------------------------------------------------------------|----------|
| Look in:                            | C:\Users\user\Documents\ODV\data                                                                                                    |                                                                                                    | • 0 0                                                                                                    | 0 🔗 🗉 🔳  |
| Desktop                             | Name                                                                                                    | Size Type                                                                                                    | Date Modified                                                                                                    | ^        |
| Docume<br>ODV<br>cocan<br>collectic | sst_mon_mean.Data<br>sst_mon_mean1.Data<br>sst_mon_mean2.Data<br>Test dataset<br>training dataset 2018(1).Data<br>v2018-09_ODV<br>WOA09<br>WOA03<br>1979_pac.nc<br>1981_pac.nc<br>199112300000-199201060000.nc | Filder<br>Filder<br>Filder<br>Filder<br>Filder<br>Filder<br>Filder<br>Filder<br>Filder<br>S.4 MB nc File<br>1.9 MB nc File<br>1.7 MB nc File | 15-07 14:38<br>15-07 17:11<br>15-07 17:23<br>05-07 09:59<br>15-07 14:28<br>29-03 16:31<br>04-07 15:30<br>10-01 11:49<br>29-06 19:00<br>30-07 10:50<br>30-07 11:15<br>30-07 18:05 |          |
|                                     | rcm02903.nc                                                                                                    | 25 KB nc File                                                                                                    | 20-04 21:14                                                                                                    |          |
| < >                                 | sst_mon_mean2.nc                                                                                                    | 15MB nc File                                                                                                    | 15-07 14:25                                                                                                    | ~        |
| File name: ss                       | t_mon_mean2.nc                                                                                                    |                                                                                                    |                                                                                                    | Open     |
| Files of type: ne                   | tCDF Files (*.nc *.cdf *.grd)                                                                                                    |                                                                                                    |                                                                                                    | ▼ Cancel |

| NetCDF Setup Wizard                                              |                                                                                                |
|------------------------------------------------------------------|------------------------------------------------------------------------------------------------|
| NetCDF dimensions                                                | Corresponding netCDF variables                                                                 |
| Ion;360]<br>Iat[180]<br>[time[1542]<br>All 3 dimensions selected | lat [degrees_north]<br>lon [degrees_east]<br>time [days since 1891-1-1 00:00:00]<br>sst [degC] |
| View NetCDF Header                                               |                                                                                                |
| Help                                                             | < Back Next > Finish Cancel                                                                    |

| NetCDF Setup Wizard                                                                                                    |                                                                                                    | NetCDF Setup Wizard                                                                                                    |             |
|----------------------------------------------------------------------------------------------------|----------------------------------------------------------------------------------------------------|----------------------------------------------------------------------------------------------------|-------------|
| Associate Meta Variables (Step 2 of 4)                                                                                                    |                                                                                                    | Select Primary Variable (Step 3 of 4)                                                                                                    |             |
|                                                                                                    |                                                                                                    |                                                                                                    |             |
| NetCDF variables         * 1: lat [degres_north]; var=lat         * 2: lon [degres_east]; var=lon         * 3: time [days since 1891-1-1 00:00:00]; var=time         * 4: sst [degC]; var=sst         Set Default         Undo                                                                                                    | Meta variables<br>Cruise<br>Station<br>Type<br>* Longitude [degrees_east]<br>* Latitude [degrees_north]<br>* Year<br>* Month<br>* Day<br>* Hour<br>* Minute<br>* Second<br>* sst [degC] |                                                                                                    |             |
| All 4 variables used                                                                                                    | 9 of 12 variables associated                                                                                                    |                                                                                                    |             |
|                                                                                                    |                                                                                                    | Help < Back Next > Fin                                                                                                    | nish Cancel |
| Help < Back Next                                                                                                    | > Finish Cancel                                                                                                    |                                                                                                    |             |
| NetCDF Setup Wizard         Subset Dimensions (Step 4 of 4)         64800 stations. You can reduce the number of stations by subsetting one or more dimensions or by zooming into the map.         NetCDF dimensions         Ion[360] use[0:1:359]         Iat[180] use[0:1:179]         time[1542] use[0:1:1541]         Subset Dimension         Zoom into Map         Help       < Back | Ful Domain                                                                                                    | Animation - Isosurface<br>time [days since 1891-1-1 00:00:00]=<br>Isosurface Values<br>Start: 0<br>Step: 31<br>Number of frames: 151<br>Use Available Coordinate Values<br>Style<br>Adjust Z value range<br>Adjust Z color mapping<br>OK Cancel |             |

Subset the lat and lon dimensions to use all the values in the gridded data and the time dimension to include values upto 150 monthly timesteps

#### To plot in surface mode, go to View > Layout Templates and select 1 Surface window

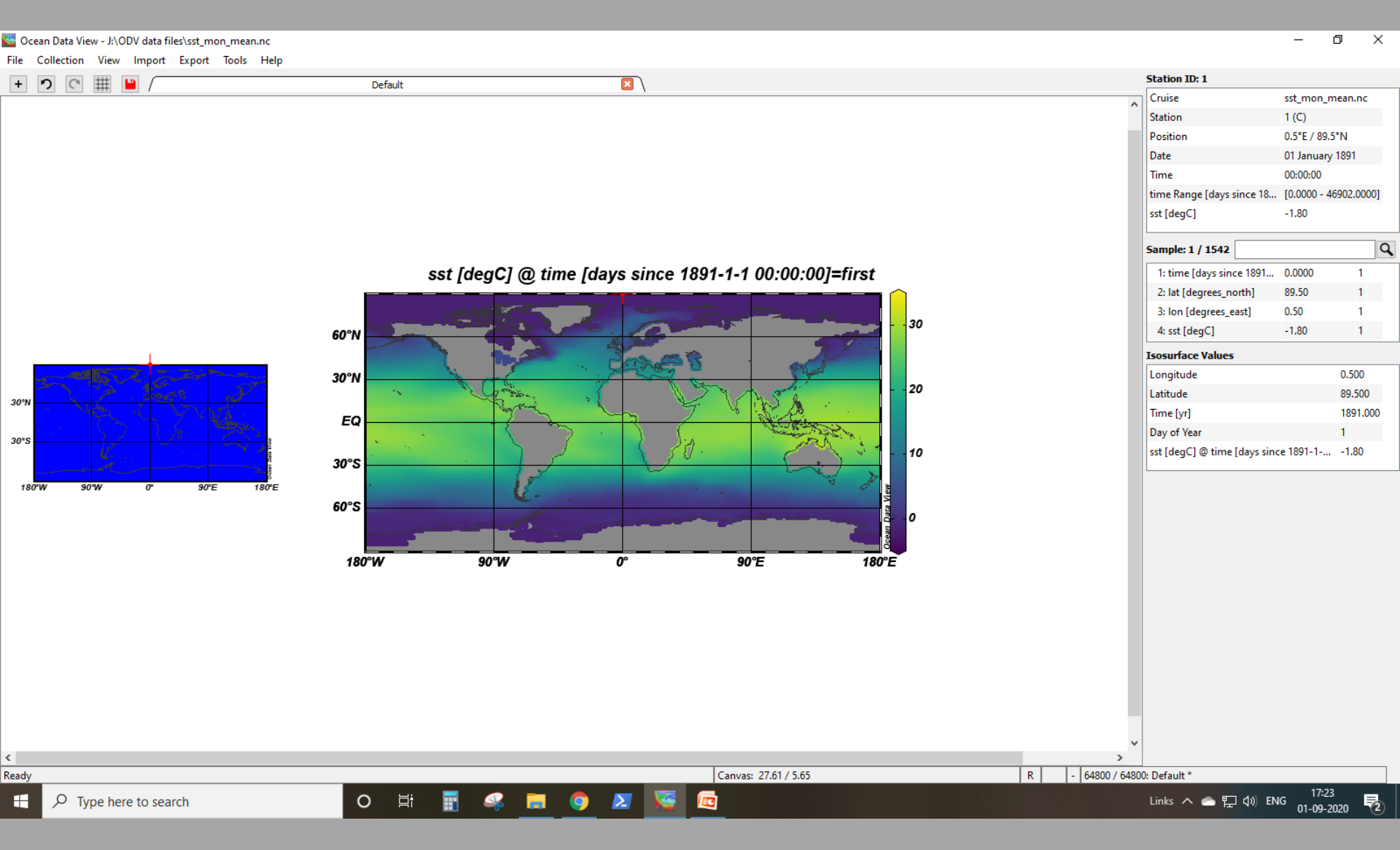

## **Change plot label**

- Go to properties and untick the Automatic Label option
- To change the figure title click outside the canvas near the current title and Add Graphic Objects > Annotation
- Then add the text Monthly Mean SST during January 1901

| General Data Display Style Contours Cold | r Manning DTVA Settings   |
|------------------------------------------|---------------------------|
|                                          | in opping of the octained |
|                                          |                           |
| General                                  |                           |
| Palet                                    | e: Odv                    |
| Background col                           | pr: (none)                |
| Highlighting sty                         | le: curve & dots 🔻        |
|                                          |                           |
|                                          |                           |
|                                          |                           |
| Font                                     |                           |
| Font base size [r                        | t]: (automatic)           |
| Font size fact                           |                           |
|                                          |                           |
|                                          |                           |
| Axis Style                               |                           |
| Axis col                                 | or: 0 -                   |
|                                          | Draw grid                 |
|                                          | Automatic axis titles     |
|                                          |                           |
|                                          |                           |
| Apply to all windows                     | Default Settings          |
| Help                                     | OK Cance                  |

Properties Window

| Annot | ation - Prope | ties              |                |          |
|-------|---------------|-------------------|----------------|----------|
| Text: | SST monthly n | nean              |                |          |
| Posit | ion           |                   |                |          |
|       | X:            | 13.2528           | ] Y:           | 15.9874  |
| Align | ment          |                   |                |          |
|       | X:            | center 🔻          | ] Y:           | center 🔻 |
| Prop  | erties        |                   |                |          |
|       | Text color:   | 0 -               | Background:    | (none) 🔻 |
|       | Font size:    | 14 pt 🗘           | Frame color:   | (none) 🔹 |
|       | Orientation:  | 0 ° 🗘             | Frame width:   | (none) 🔻 |
| Own   | ership        |                   |                |          |
|       | Owner:        | Canvas 🔻          | Coordinates:   | Canvas 🔻 |
|       | Pre-da        | ta plot 🗌 Clip to | window 🖂 Allow | dragging |
|       |               |                   | OK             | Cancel   |

#### Animations

Right click on the figure,
Go to Extras >
Animation > Isosurface

## **Create monthly plots**

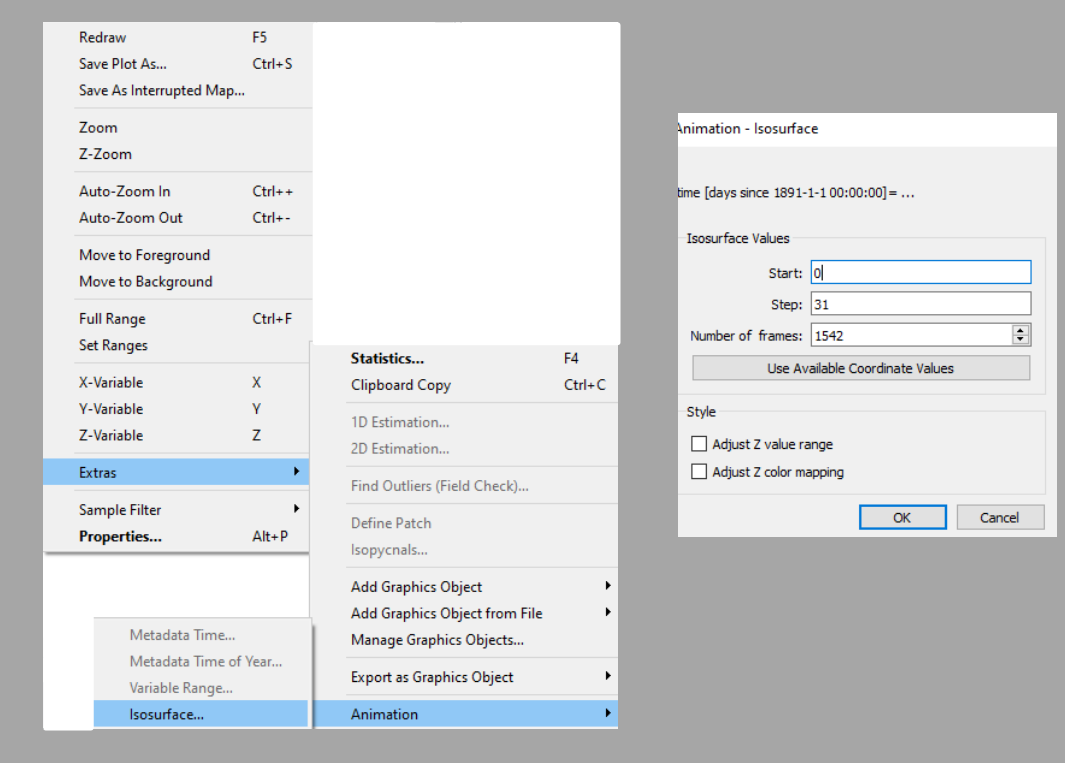

- To plot sst during the months May 1891, January 1892 and January 1901, go to View > Isosurface
  variables and add SST @ time = 120, 365 and 3652 respectively
- Go to Layout Templates > 3 Surface Windows

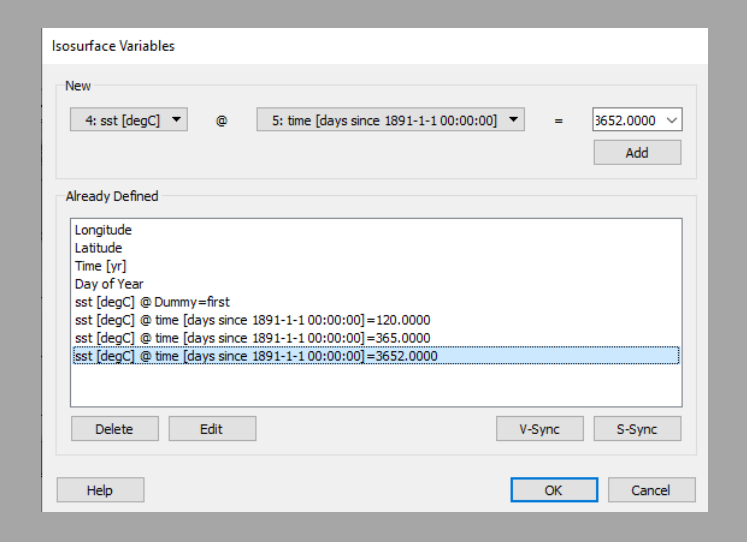

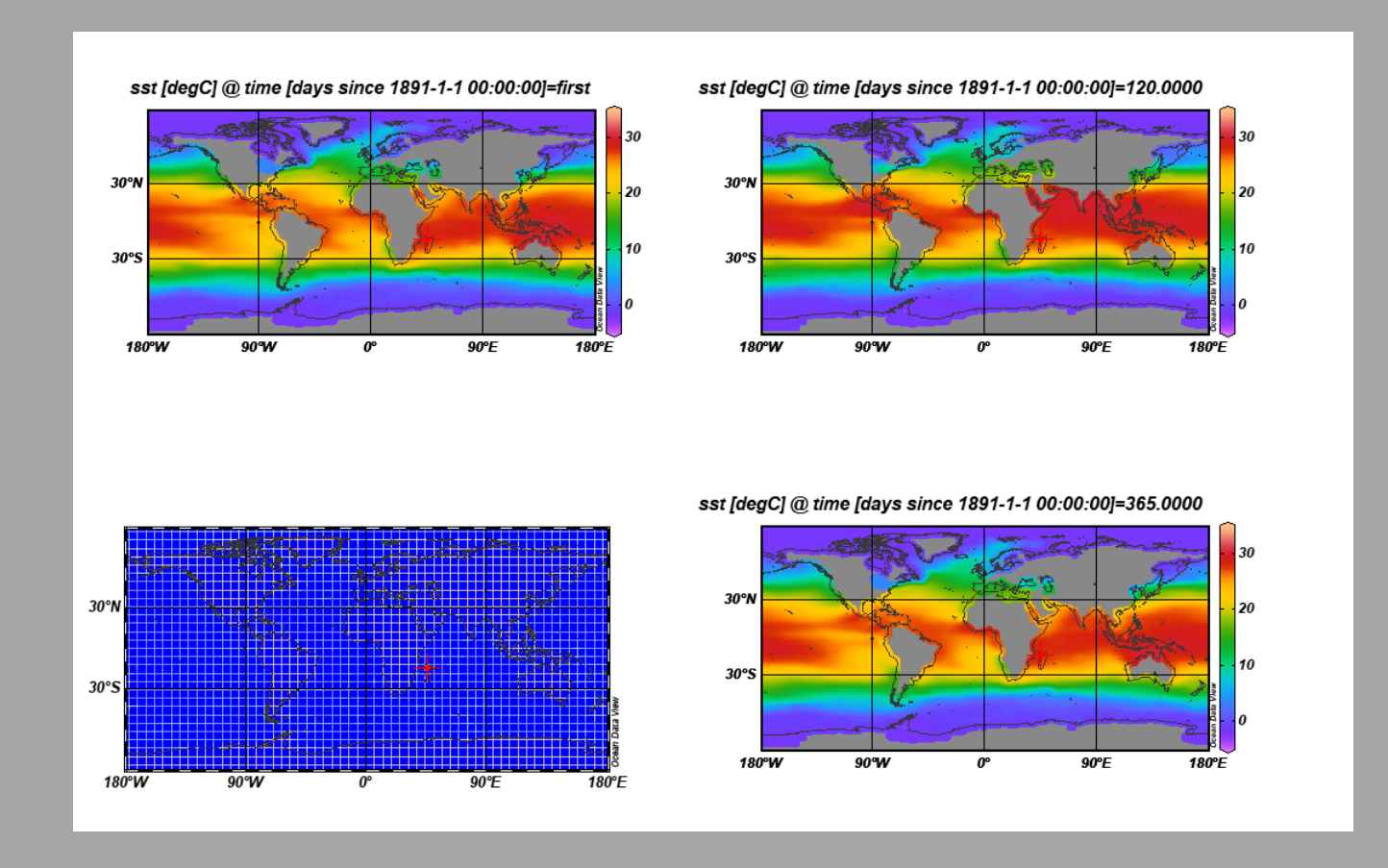

- Go to File > Save canvas as to get the above layout in jpeg format
- By clicking on any data point in any window, the corresponding time will be shown in the left top window labelled STATION ID

#### **Other options**

- Go to Collections > Browse info file to see the properties of the netcdf file
- Similarly Collections > Browse inventory to see the data inventory created by ODV

# Part 4: Timeseries data

- Select File > Open then navigate to the timeseries\_trial.csv file in the Documents\ODV\Data folder and open it.
- Match the meta variables and data variables, and click OK.
- Select timeseries as datatype and time as primary variable

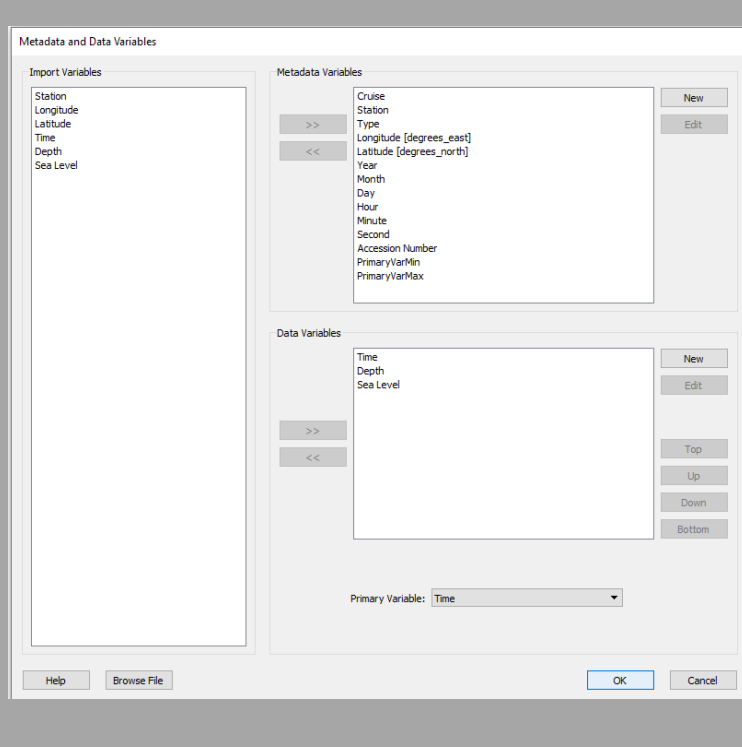

|          | Add / Replace Station Data 🔻                                        |                                                         | Check for existing stations      | Edit Matching Criteria     |
|----------|---------------------------------------------------------------------|---------------------------------------------------------|----------------------------------|----------------------------|
|          | Data Variable Association<br>Source Variables                       |                                                         |                                  | Target Data Variable       |
| ariables | <ul> <li>1: Time</li> <li>2: Depth</li> <li>3: Sea Level</li> </ul> | Associate<br>Convert<br>Set Default<br>Undo<br>Undo All | * Time<br>* Depth<br>* Sea Level |                            |
|          | All 3 variables used                                                |                                                         |                                  | All 3 variables associated |
|          | Help                                                                |                                                         |                                  | OK Cancel                  |

|                        | Meta Variable Association |               |                           |                              | 300   | Le valiables             |
|------------------------|---------------------------|---------------|---------------------------|------------------------------|-------|--------------------------|
|                        |                           |               |                           |                              | <br>* | 1: Time                  |
|                        | Source Variables          |               |                           | Target Meta Variables        | *     | 2: Depth<br>3: Sea Level |
|                        | * 1: Station              | Associate     | Cruise                    |                              |       |                          |
|                        | * 2: Longitude            | *             | * Station                 |                              |       |                          |
| Collection Properties  | * 3: Latitude             | Convert       | Туре                      |                              |       |                          |
|                        | 4: Time                   | *             | *Longitude [degrees_east] |                              |       |                          |
| Data Field: Ocean      | 5: Depth                  | Set Default * | *Latitude [degrees_north] |                              |       |                          |
| Data Held. Ocean       | 6: Sea Level              |               | Year                      |                              |       |                          |
| Data Type: TimeSeries  |                           | Undo          | Month                     |                              |       |                          |
|                        |                           |               | Day                       |                              |       |                          |
| Primary Variable: Time |                           |               | Hour                      |                              |       |                          |
|                        |                           |               | Minute                    |                              |       |                          |
| Help OK Cancel         |                           |               | Second                    |                              |       |                          |
|                        |                           |               |                           |                              |       |                          |
|                        |                           |               |                           |                              |       |                          |
|                        |                           |               |                           |                              |       |                          |
|                        |                           |               |                           |                              | All 3 | variables used           |
|                        |                           |               |                           |                              | н     | elp                      |
|                        | 3 of 6 variables used     |               |                           | 3 of 11 variables associated |       |                          |
|                        | Help Browse File          |               |                           | OK Cancel                    |       |                          |

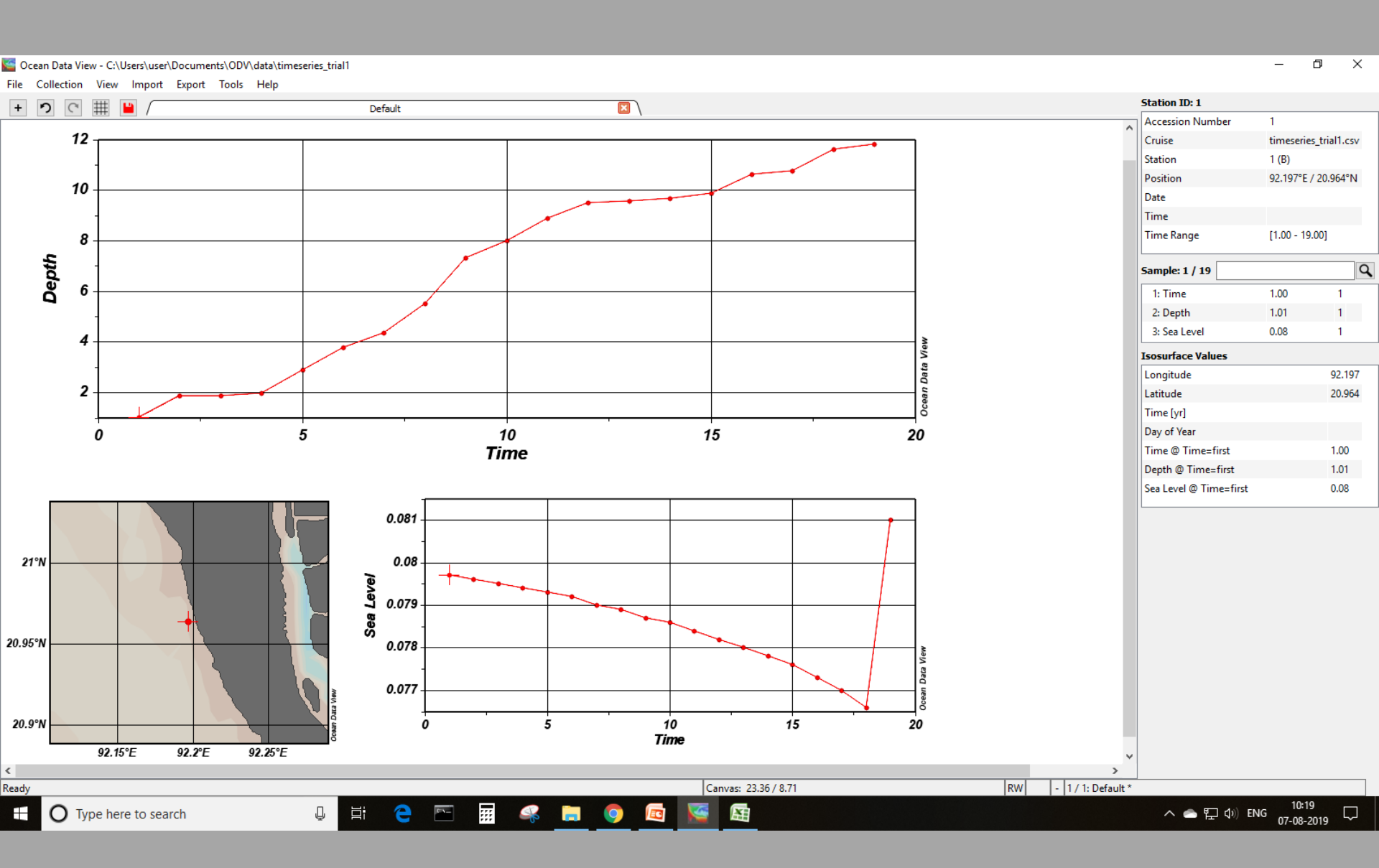

Part 5: Vector dataset

#### **Open data**

- Select File > Open then navigate to the training\_dataset\_vector.csv file in the Documents\ODV\Data folder and open it.
- Match the meta variables and data variables, and click OK.
- Select general as datatype and WS as primary variable

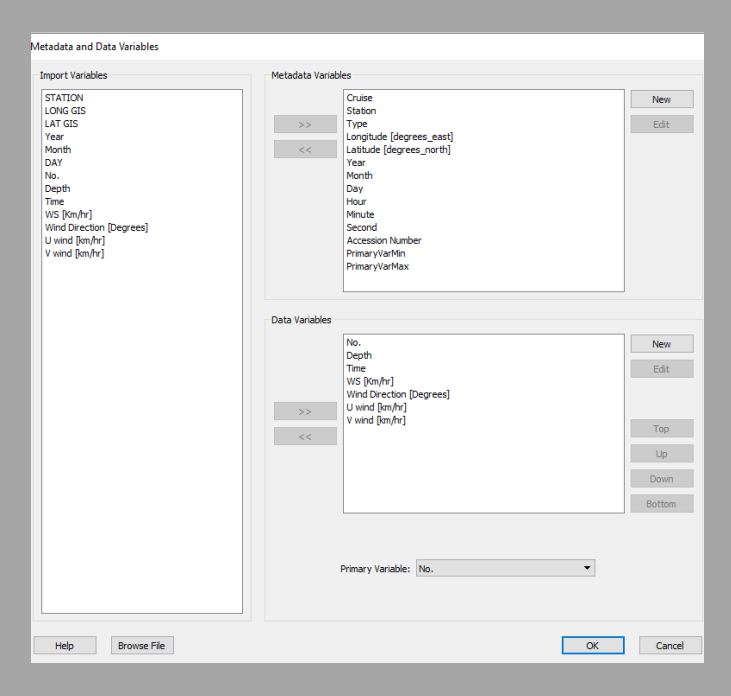

| Collection Prope  | rties         |
|-------------------|---------------|
| Data Field:       | Ocean 🔻       |
| Data Type:        | GeneralType 🔹 |
| Primary Variable: | WS [Km/hr]    |
|                   |               |
|                   |               |
| Help              | OK Cancel     |

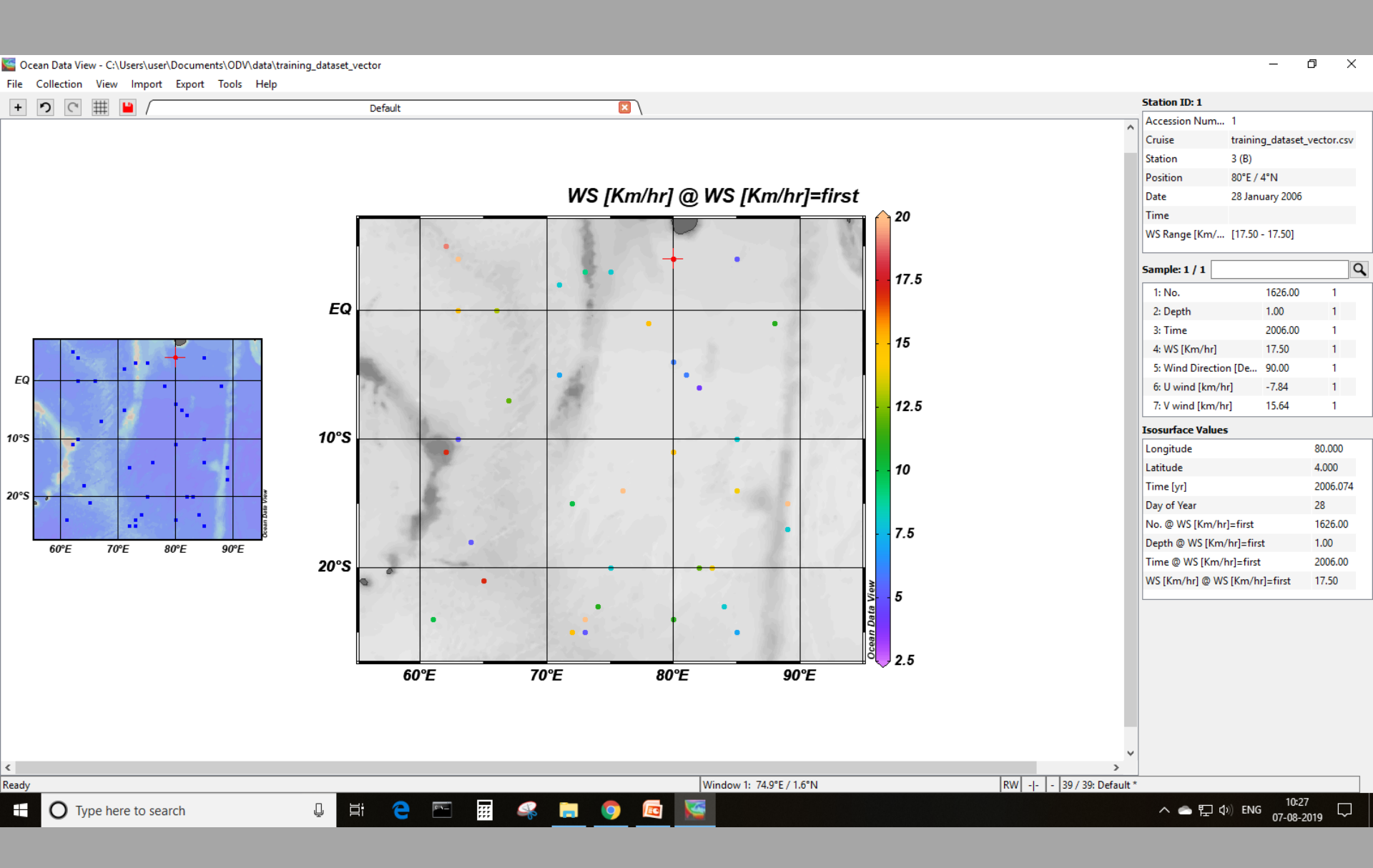

#### **Plot vector**

- Create isosurface variables of u
   and v at depth = first (surface)
- Right click on the figure, go to
   Properties > Display Style >
   Original Data
- Select Arrows and assign U an V
  velocities as X and Y respectively.
  Change scale to 20, or according
  to the desired arrow length.

| Data Dis      | Data Display Style Con | tours Color Map | pping DIVA Settings                                                                               |  |  |  |
|---------------|------------------------|-----------------|---------------------------------------------------------------------------------------------------|--|--|--|
|               |                        |                 | Arrow Properties Window 1                                                                         |  |  |  |
| Original data |                        |                 | X/V Components                                                                                    |  |  |  |
| Arro          | WS                     | •               | X/1 components                                                                                    |  |  |  |
|               | Symbol size            |                 | X: U wind [km/hr] @ Depth=first                                                                   |  |  |  |
| •             | 18                     | <b></b>         | Y: V wind [km/hr] @ Depth=first                                                                   |  |  |  |
|               | Symbol color           |                 | Scolar 20                                                                                         |  |  |  |
|               | 0                      | •               | Line width: thin                                                                                  |  |  |  |
|               | Line width             |                 |                                                                                                   |  |  |  |
|               | thin                   | -               |                                                                                                   |  |  |  |
|               |                        |                 |                                                                                                   |  |  |  |
|               |                        |                 | Quality limit                                                                                     |  |  |  |
|               |                        |                 | <ul> <li>✓ Filee bad estimates</li> <li>✓ Do color shading</li> <li>✓ Exclude outliers</li> </ul> |  |  |  |
| Data Ma       | rk Style               |                 |                                                                                                   |  |  |  |
|               | 🗹 Draw marks           | Size            | Color 17 👻                                                                                        |  |  |  |
|               |                        |                 |                                                                                                   |  |  |  |

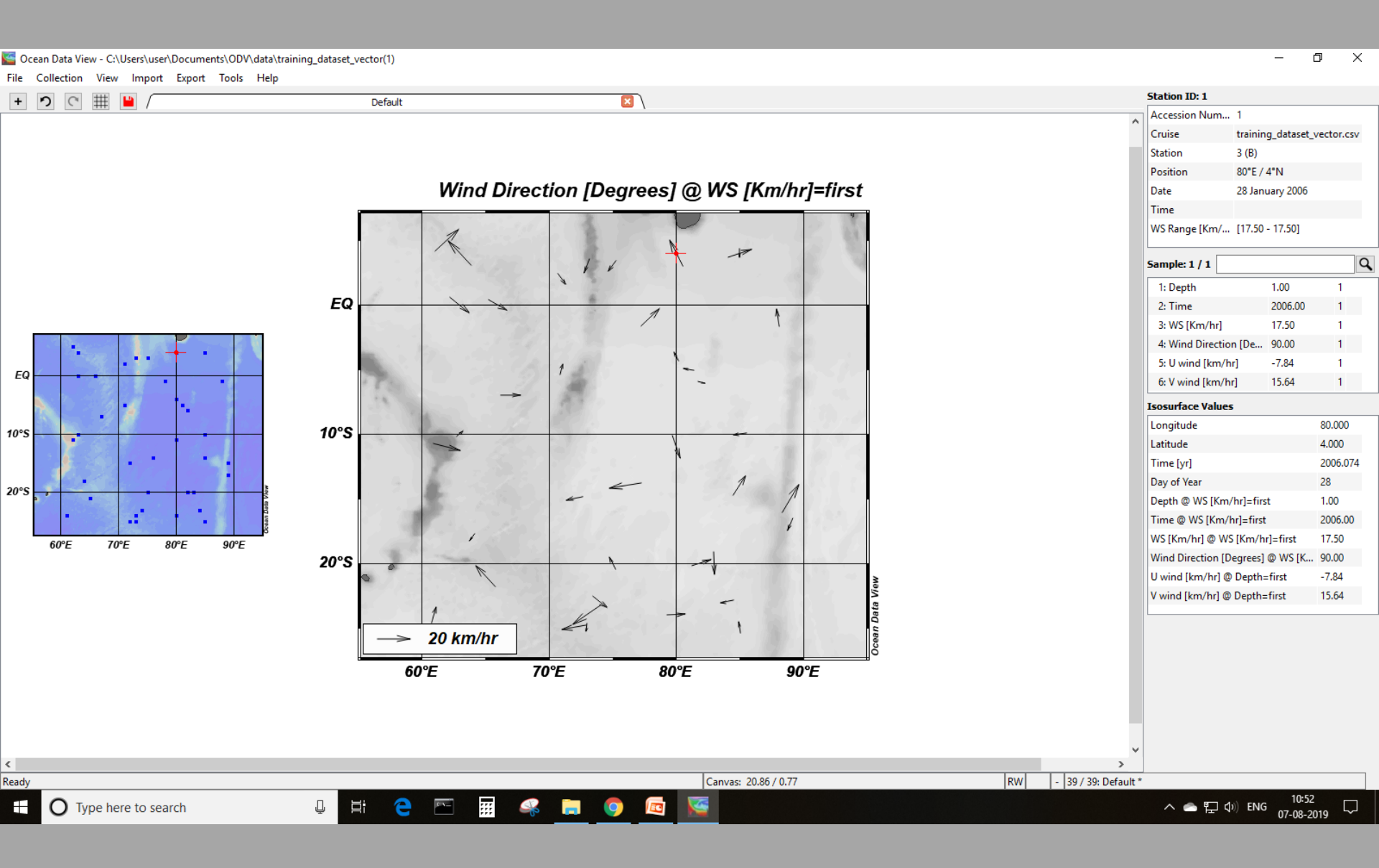

Part 6: Model data

#### **Import data**

- Select File > Open then navigate to the model\_data\_timeseries.csv file in the Documents\ODV\Data folder and open it.
- Match the meta variables and data variables, and click OK.
- Select general as datatype and depth as primary variable

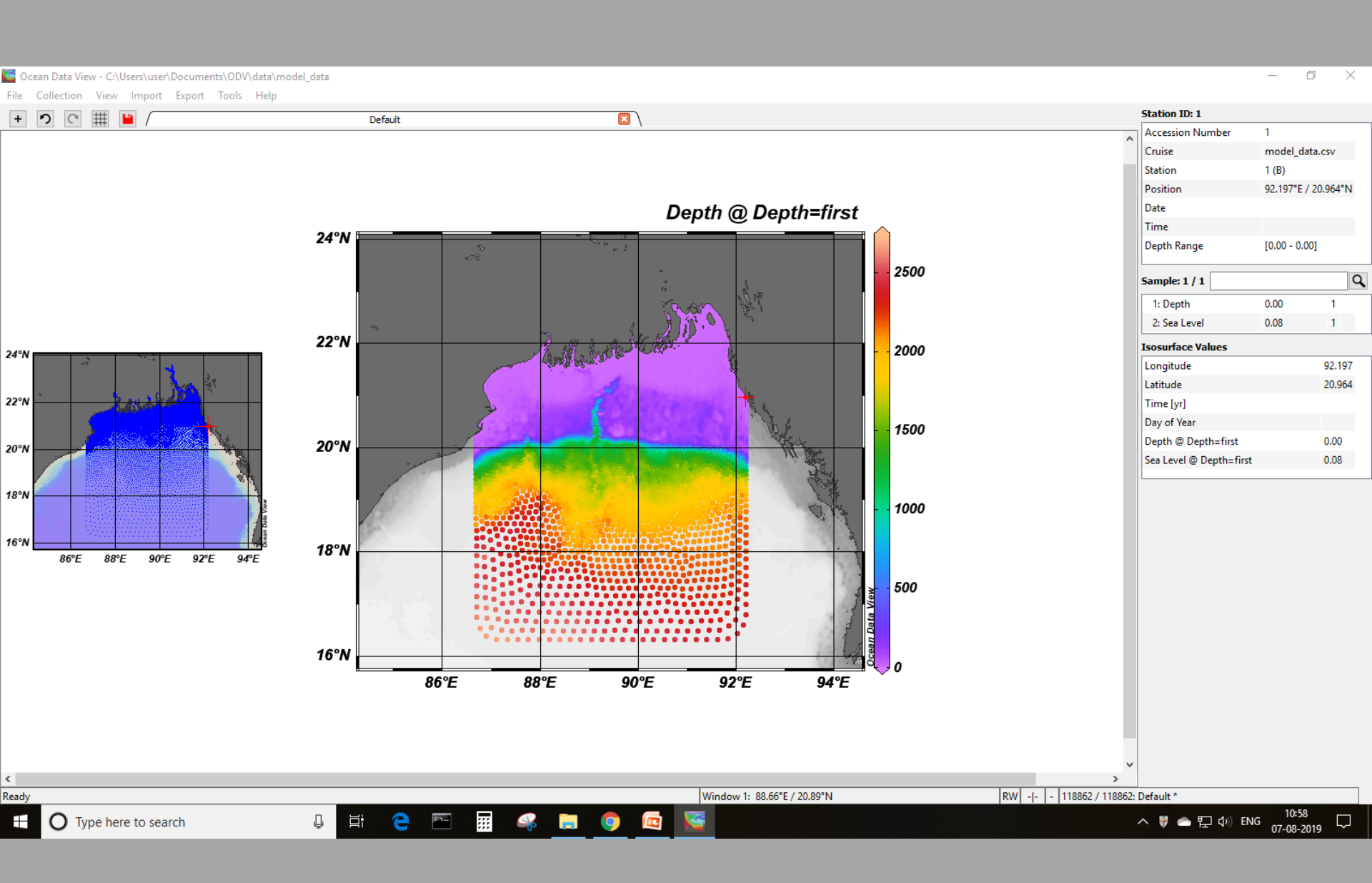

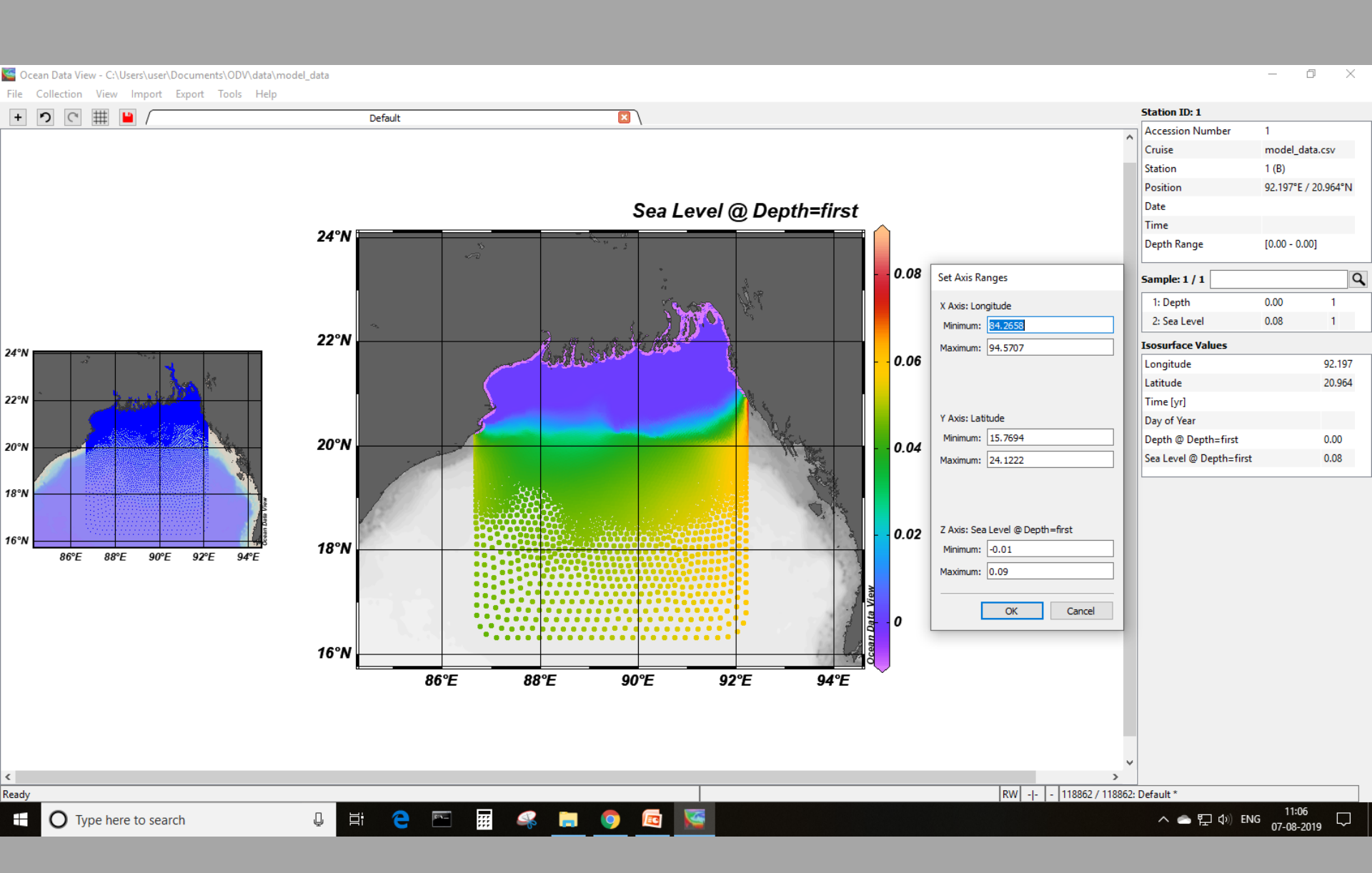

#### Create isosurface variable as sea level at time equals 2.

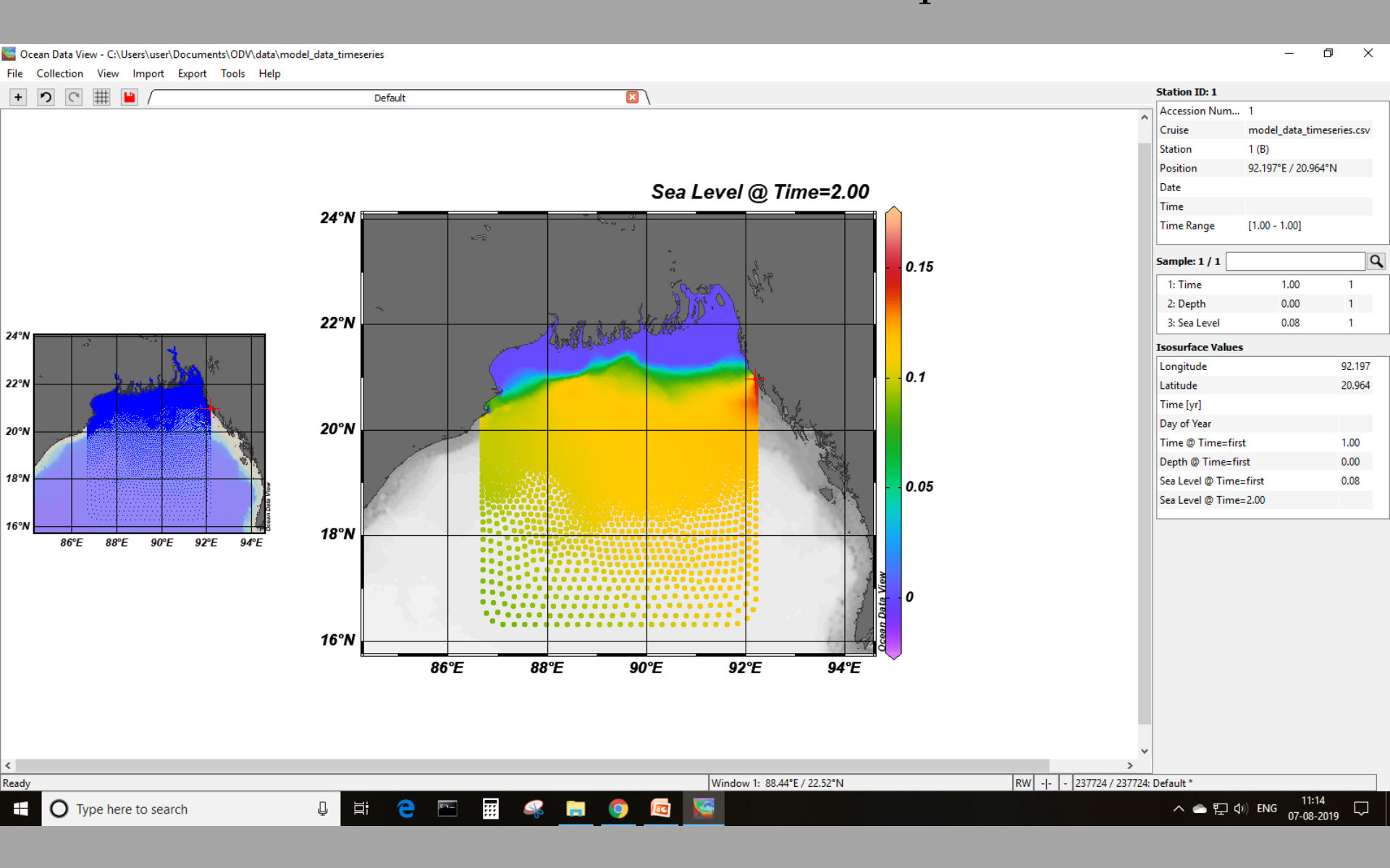